## お申込み手順

電子交付サービス(投資信託・公共債)のお申込みには、メールアドレスおよびお客さま情報の登録が必要です。 以下の手順に沿って、お申込みください。

なお、このご案内に記載している画面イメージは、変更となる場合があります。

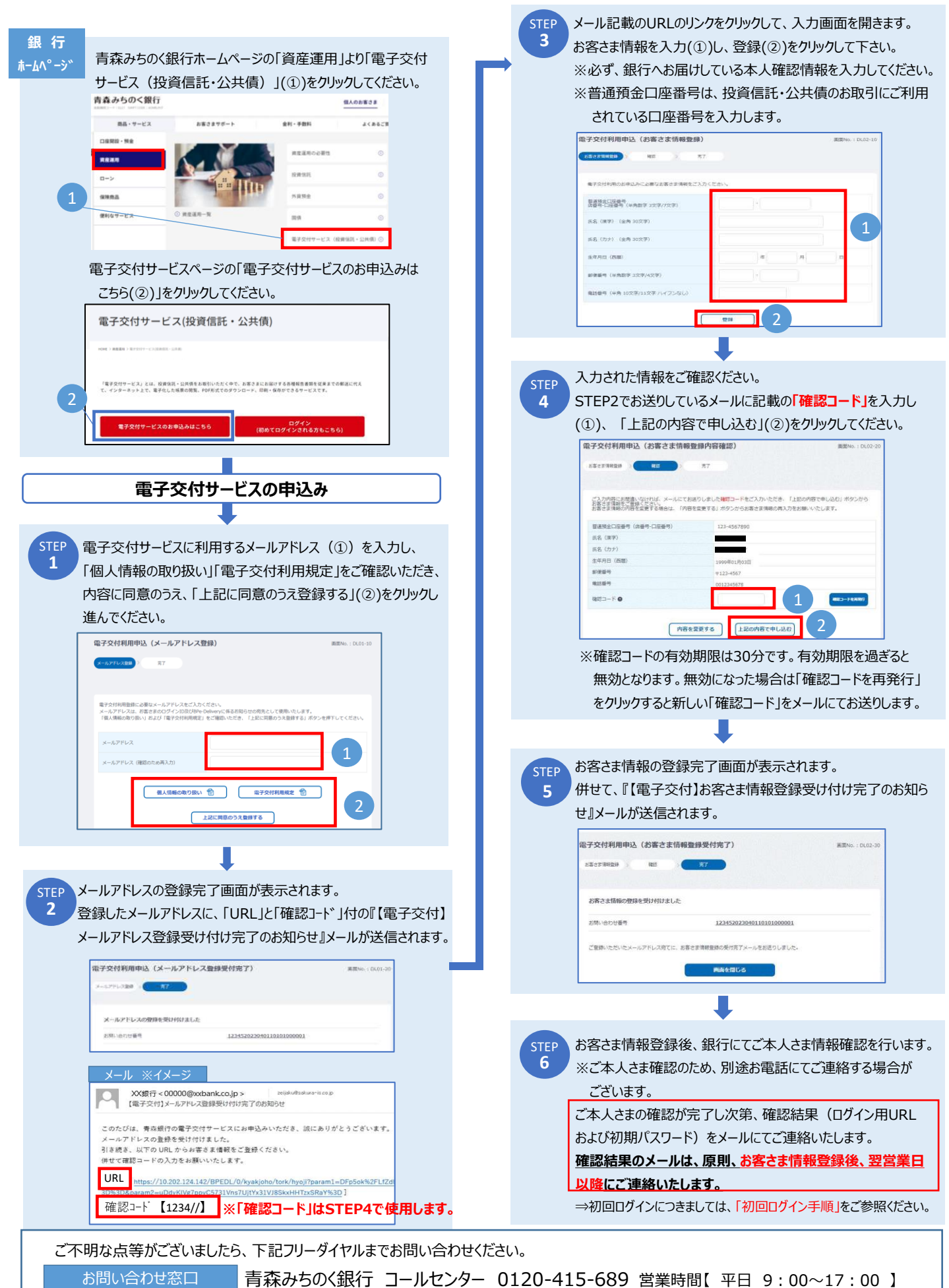